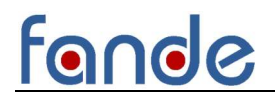

### LoRa/LoRaWAN Gateway Test Instructions

--Built-in NS

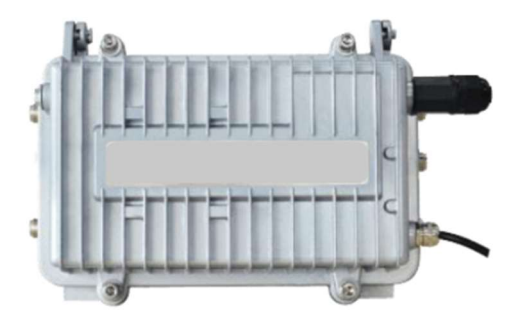

### Fandesensor

Web: www.fandesensor.com Email: jiang@fandesensor.com TEL/WhatsApp: +86 15902990387

www.fandesensor.com

### Gateway Configuration

← → C ▲ 不安全 | http://192.168.1.1/#/login?redirect=%2Fstatus%2Findex

#### > Connect method 1, connect computer by a cable.

After connecting the lorawan gateway to the power supply, use a network cable to connect the RJ45 port of the computer and the LAN port of the gateway. The computer network card needs to be configured into automatic acquisition

#### > Connect method 2, connect computer by wifi.

Search wifi network, and connect to "Four-Faith"

➤ The default access gateway IP is 192.168.1.1, the default username and password are admin and admin

|  | LoRaWAN Gateway 5 |  |
|--|-------------------|--|
|--|-------------------|--|

Under commissioning stage, disable the wan interface, so as not to cause the gateway to restart regularly due to online maintenance

|                     | Dashboard / Network / WAN Interface | SC 🔤 🏁           |   |
|---------------------|-------------------------------------|------------------|---|
| Overview            | Device × Wi-Fi × • WAN Interface ×  |                  |   |
| LoRa Packet Logger  | Connection Type                     | Disabled V       |   |
| System Log          | Wan Nat                             | Disable Cable    |   |
| 53 Network ^        | STP                                 | Disable 🕥 Enable |   |
| WAN Interface       |                                     | Sove & Modify    | 4 |
| WI-FI               |                                     |                  |   |
| Diagnose            |                                     |                  |   |
| Firewall            |                                     |                  |   |
| 1/2 LoRa Gateway    |                                     |                  |   |
| LoRa Network Server |                                     |                  |   |
| Status              |                                     |                  |   |
| Basic               |                                     |                  |   |
| Gateway             |                                     |                  |   |
| Application         |                                     |                  |   |
| Multicast Groups    |                                     |                  |   |
| Interface           |                                     |                  |   |
| ତ System ∽          |                                     |                  |   |

> If user need set the wifi parameter, please click Wi-Fi menu.

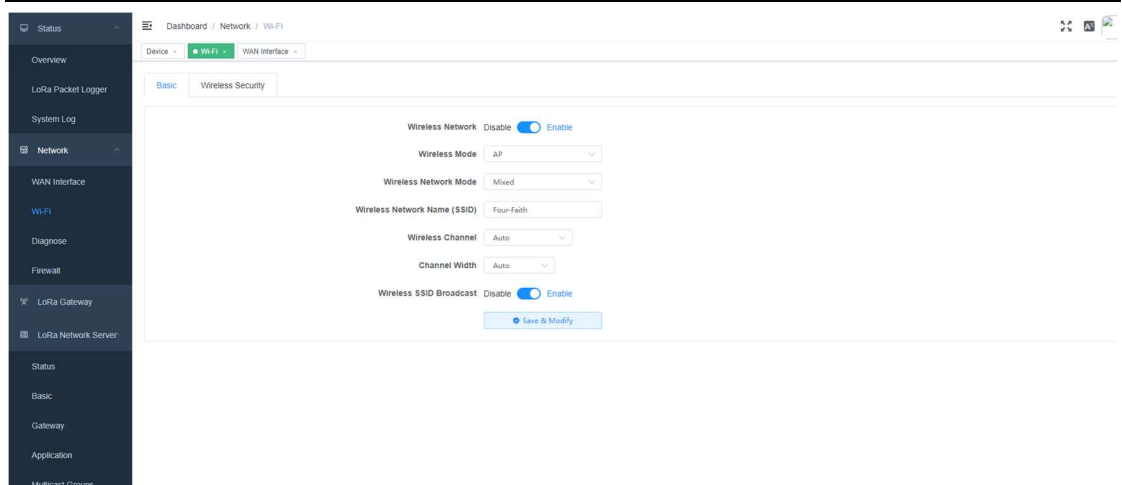

### LoRa Gateway

> If user don't have a NS, please select Build-in LoRa Server.

| G Status                | Dashboard / LoRa Gateway / LoRa Gateway          | x 🔤 🖗                  |
|-------------------------|--------------------------------------------------|------------------------|
| Overview                | Device - Wi-Fi - WAN Interface - ELORa Gateway - |                        |
| LoRa Packet Logger      | Basic Frequency Band Set Packet Filter           |                        |
| System Log              | * Gateway MAC                                    | 54D084FFFE2E07FF       |
| Network                 | Protocol                                         | Build-in LoRa Server 🗸 |
| WAN Interface           | Keepalive Interval (s)                           | 10                     |
| Wi-Fi                   | Internal UDP Port                                | 1699                   |
| Diagnose                |                                                  | ● Save & Modify        |
| Firewall                |                                                  |                        |
| ₩ LoRa Gateway          |                                                  |                        |
| III LoRa Network Server |                                                  |                        |
| Status                  |                                                  |                        |
| Basic                   |                                                  |                        |
| Gateway                 |                                                  |                        |
| Application             |                                                  |                        |
| Multicast Groups        |                                                  |                        |
| Interface               |                                                  |                        |
| ☺ System ~              |                                                  |                        |
|                         |                                                  |                        |

> If user has a LoRa server, please fill in the server IP address and Port.

| 🖵 Status 🗠          | E Dashboard / LoRa Gateway / LoRa Gateway         |                             | 20 🖬 🖗 |
|---------------------|---------------------------------------------------|-----------------------------|--------|
| Overview            | Device - Wi-Fi - WAN interface -                  |                             |        |
| LoRa Packet Logger  | Basic Frequency Band Set Beacon Set Packet Filter |                             |        |
| System Log          | - Gateway MAC                                     | 54D0B4FFFE2E07FF            |        |
| 영 Network ·         | Protocol                                          | Semtech UDP GWMP Protocol 🗸 |        |
| WAN Interface       | Server Address                                    | 47.90.209.17                |        |
| Wi-Fi               | Server Port(UDP)                                  | 17923                       |        |
| Diagnose            | Server Timeout(ms)                                | 100                         |        |
| Firewall            | Keepalive Interval (s)                            | 10                          |        |
| 🕅 LoRa Gateway      | Internal UDP Port                                 | 1699                        |        |
| LoRa Network Server |                                                   | Save & Modify               |        |
| Status              |                                                   |                             |        |
| Basic               |                                                   |                             |        |
| Gateway             |                                                   |                             |        |
| Application         |                                                   |                             |        |
| Multicast Groups    |                                                   |                             |        |
| Interface           |                                                   |                             |        |
| ⊙ System ∨          |                                                   |                             |        |
|                     |                                                   |                             |        |

> Set frequency band and custom frequency based on the application

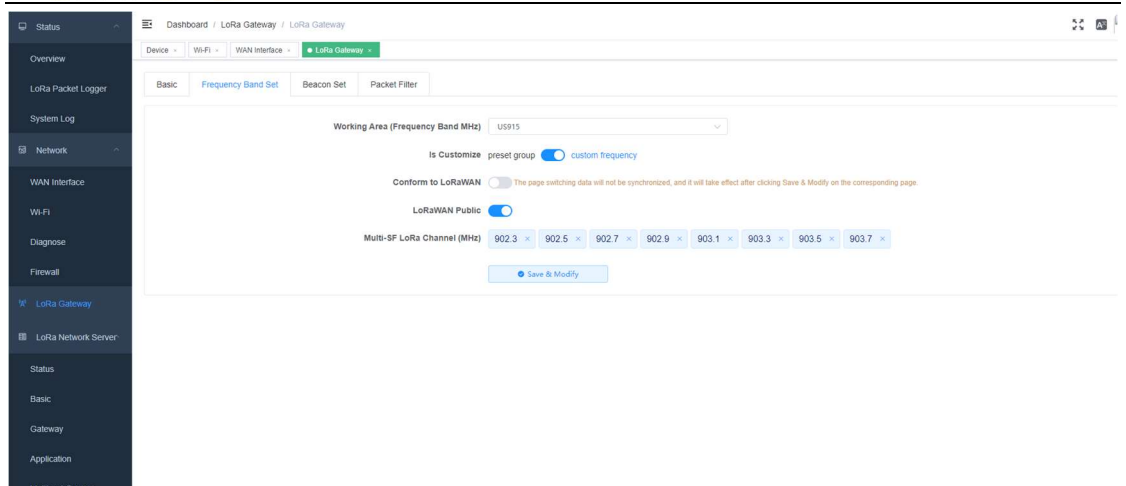

### LoRa Network Server

#### > Terminal status and uplink/downlink data

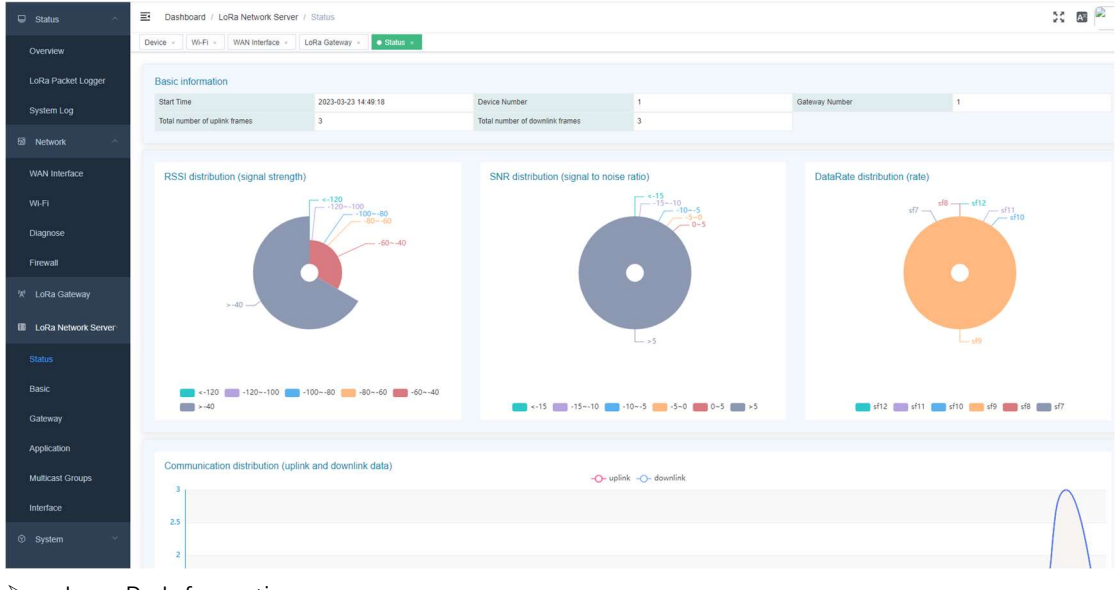

#### Lora Rx Information

|                         | Dashboard / LoRa Network Server / Basic                          |                  | SC 200 🖗                                                             |
|-------------------------|------------------------------------------------------------------|------------------|----------------------------------------------------------------------|
| Overview                | Device - Wi-Fi - WAN Interface - LoRa Gateway - Status - Basic - |                  |                                                                      |
| LoRa Packet Logger      |                                                                  |                  |                                                                      |
| System Log              | Working Area (Frequency Band MHz)                                | 05915            |                                                                      |
|                         | AUK<br>Network ID                                                | 000000           | Network MonRey Ref. 7 Detect accorded to LEY (or a \$10000)          |
| WAN Interface           | Retwork ID                                                       | 922200000        | (Νέοτοιακ Ιομπιμακ (Νέτω, 5 υγίας) Ιαποσοιία και ΠΕΑ (Φ.G. Ο Τυζους) |
|                         | Rx 2 Datarate                                                    | LoRa/SF12/500kHz |                                                                      |
| Diagnose                |                                                                  | Save & Modify    |                                                                      |
| Firewall                |                                                                  |                  |                                                                      |
| 😾 LoRa Gateway          |                                                                  |                  |                                                                      |
| EII LoRa Network Server |                                                                  |                  |                                                                      |
| Status                  |                                                                  |                  |                                                                      |
|                         |                                                                  |                  |                                                                      |
| Gateway                 |                                                                  |                  |                                                                      |
| Application             |                                                                  |                  |                                                                      |
| Multicast Groups        |                                                                  |                  |                                                                      |
| Interface               |                                                                  |                  |                                                                      |
|                         |                                                                  |                  |                                                                      |

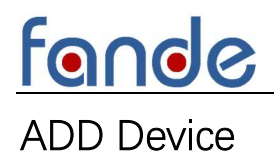

Step1 Click application menu then click New application

| 🖵 Status 🗸          | Dashboard / Lo | Ra Network Server / Appli | cation        |          |              |             | 20 🔤 🖗  |
|---------------------|----------------|---------------------------|---------------|----------|--------------|-------------|---------|
| 团 Network 🗸         | Application +  |                           |               |          |              |             |         |
| % LoRa Gateway      | ID             | Name                      | Device Number | CreateAt | Auto Add Dev | Description | Operate |
| LoRa Network Server |                |                           |               |          | No Data      |             |         |
| Status              |                |                           |               |          |              |             |         |
| Basic               |                |                           |               |          |              |             |         |
| Gateway             |                |                           |               |          |              |             |         |
| Application         |                |                           |               |          |              |             |         |
| Multicast Groups    |                |                           |               |          |              |             |         |
| Interface           |                |                           |               |          |              |             |         |
| ⊕ System ~          |                |                           |               |          |              |             |         |
|                     |                |                           |               |          |              |             |         |
|                     |                |                           |               |          |              |             |         |
|                     |                |                           |               |          |              |             |         |
|                     |                |                           |               |          |              |             |         |
|                     |                |                           |               |          |              |             |         |

▶ Input Name and AppKEY, then click Confirm.

| 🖵 Status 🗠          | Dashboard / LoRa Network Server: / Application |                                                                                                    |                     | 20 🔤 🖻 |
|---------------------|------------------------------------------------|----------------------------------------------------------------------------------------------------|---------------------|--------|
| 🗟 Network           | Application ×                                  |                                                                                                    |                     |        |
| % LoRa Gateway      | + New application                              |                                                                                                    | Description Operate |        |
| LoRa Network Server | New a                                          | lication ×                                                                                                    |                     |        |
|                     |                                                | Name TEST1                                                                                                    |                     |        |
|                     |                                                | DEFEY 00112233445566778899AABBCCDDEEFF Odefault                                                                             |                     |        |
|                     | Auto                                           | d Dev I enabled, LoRaWAN Device will be added automatically after Application EUI and<br>Application Key pass verification. |                     |        |
|                     | De                                             | iption                                                                                                    |                     |        |
|                     |                                                | ⊙ Cancel                                                                                                    |                     |        |
|                     |                                                |                                                                                                    | <b>.</b>            |        |
| © System ⊻          |                                                |                                                                                                    |                     |        |
|                     |                                                |                                                                                                    |                     |        |
|                     |                                                |                                                                                                    |                     |        |
|                     |                                                |                                                                                                    |                     |        |

Step2 Click View then click Add to add device

| Ð  | Status ~            | E    | Dashboard / LoRa Network Se      | rver / Application |               |                     |              |             |   | 20 M            |
|----|---------------------|------|----------------------------------|--------------------|---------------|---------------------|--------------|-------------|---|-----------------|
| 68 |                     | • Ap | plication × Application Detail × |                    |               |                     |              |             |   |                 |
| 24 | LoRa Gateway        |      | Press applications               |                    |               |                     |              |             | _ |                 |
|    |                     | 1    | ID Name                          |                    | Device Number | CreateAt            | Auto Add Dev | Description |   | Operate         |
| 80 | LoRa Network Server | ,    | 12 TEST                          | 1                  | 0             | 2023-03-23 15:19:12 | false        |             |   | © View 🖹 Delete |
| :  | Status              |      |                                  |                    |               |                     |              |             |   |                 |
| 1  | Basic               |      |                                  |                    |               |                     |              |             |   |                 |
|    | Gateway             |      |                                  |                    |               |                     |              |             |   |                 |
|    |                     |      |                                  |                    |               |                     |              |             |   |                 |
|    | Multicast Groups    |      |                                  |                    |               |                     |              |             |   |                 |
| 1  | Interface           |      |                                  |                    |               |                     |              |             |   |                 |
| ଜ  | System              |      |                                  |                    |               |                     |              |             |   |                 |
|    |                     |      |                                  |                    |               |                     |              |             |   |                 |
|    |                     |      |                                  |                    |               |                     |              |             |   |                 |

| fon                        | e                                                 |                              |                             |                       |             |         |
|----------------------------|---------------------------------------------------|------------------------------|-----------------------------|-----------------------|-------------|---------|
| 🖵 Status 🗸                 | E Dashboard / LoRa Network Server                 | / Application Detail         |                             |                       |             | X 🗷 🎴   |
| 🖬 Network 🗸                | Application ×       Application Detail ×          |                              |                             |                       |             |         |
| <sup>KI</sup> LoRa Gateway | Application > TEST1 Device Manage Application Set | Integrations                 |                             |                       |             |         |
| E LoRa Network Server      | Please Input DevEui                               | Q Search + Add • Add In Iulk | Delete in Bulk     O Export |                       |             |         |
| Status                     | ID LastSee                                        | enAl 🗢 DevEUI                | Name Type                   | Join Mode Device addr | Description | Operate |
| Basic                      |                                                   |                              | No Data                     |                       |             |         |
| Gateway                    |                                                   |                              |                             |                       |             |         |
| Application                |                                                   |                              |                             |                       |             |         |
| Multicast Groups           |                                                   |                              |                             |                       |             |         |
| Interface                  |                                                   |                              |                             |                       |             |         |
| © System ~                 |                                                   |                              |                             |                       |             |         |
|                            |                                                   |                              |                             |                       |             |         |
|                            |                                                   |                              |                             |                       |             |         |

Input DevEUI, select ClassA, Join Mode ABP, and input Appskey, Nwkskey, Dev address, click Confirm

| 🖵 Status 🖂                | Dashboard / LoRa Network Server / Application Deta | и                       |                                  |          |          |     |             | X 🔤     |
|---------------------------|----------------------------------------------------|-------------------------|----------------------------------|----------|----------|-----|-------------|---------|
| 阔 Network ~               | Application - Application Detail -                 |                         |                                  |          |          |     |             |         |
|                           | Application > TEST1                                |                         |                                  |          |          |     |             |         |
| <sup>™</sup> LoRa Gateway | Device Manage Application Set Integrations         | New device              |                                  |          | ×        |     |             |         |
| III LoRa Network Server   | Please Input Devial Q Search                       | New device              |                                  |          | ^        |     |             |         |
| Status                    | ID LastSeenAT 🗢                                    | * DevEUI                | 0095690000027517                 |          |          | ir. | Description | Operate |
| Basic                     |                                                    | Name                    |                                  |          |          |     |             |         |
| Colourau                  |                                                    | Туре                    | ClassA                           |          |          |     |             |         |
| Galeway                   |                                                    | Join Mode               | ABP                              |          |          |     |             |         |
| Application               |                                                    | MAC Version             | 1.0.2                            |          |          |     |             |         |
| Multicast Groups          |                                                    | Device addr             | 23030001                         |          |          |     |             |         |
| Interface                 |                                                    | Application Session Key | 287E151628AED2A6A8F7158809CF4F3C | 0 0      |          |     |             |         |
| ⊕ System ~                |                                                    | Network Session Key     | 287E151628AED2A6A8F7158809CF4F3C | 0 0      |          |     |             |         |
|                           |                                                    | Description             | Description                      |          |          |     |             |         |
|                           |                                                    |                         |                                  | O Carred | O Carlin |     |             |         |
|                           |                                                    |                         |                                  | Cancer   | Comm     |     |             |         |
|                           |                                                    |                         |                                  |          |          |     |             |         |
|                           |                                                    |                         |                                  |          |          |     |             |         |
|                           |                                                    |                         |                                  |          |          |     |             |         |

Step3 Reset pressure transmitter and trigger access network process. Put the magnet close to the screen and keep it for 3s, shut down the pressure transmitter, then bring the magnet close to the screen to activate the pressure transmitter. If the terminal access successfully, system log prints the Downlink and Uplink data

| Status              |                                                                                                    |
|---------------------|----------------------------------------------------------------------------------------------------|
| Overview            | Denors' System * Long Packet Logger * * System LOg *                                                                                                    |
| LoRa Packet Logger  | Update log 💽 🗈 Copy 🔒 Clear                                                                                                    |
| System Log          |                                                                                                    |
| til Network ∨       | time="2023-03-23 16:53.14" level =INFO mage" downlink PhysPapolad = 600100023200000064bc7d3, Gatewayld = 54d0b4fffe2e07ft, Frequency = 923300000, Power = 14, Modulation = LORA, Timing = 1*<br>time="2023-03-23 16:53.14" level=INFO mage" may fait or gateway, addr = 127.00.134412, type = TMACK"<br>time="2023-03-23 16:53.14" level=INFO mage" times physPapola = 60010023200000014bb00376030412 type = TMACK"<br>time="2023-03-23 16:53.14" level=INFO mage" times physPapola = 6001002320000014bb00376030412 type = TMACK" |
| 忧 LoRa Gateway      | time= 2025-03-23 to35214 teve=timru msg= sena to gateway, adar = 127.00.145320, type = PushoLK<br>time= 2023-03-23 to35214* teve=DEBUG msg=rcv from gateway; addr = 127.00.145320, type = PushData*                                                                                                    |
| LoRa Network Server | time="2023-03-23 16:35:10" level=INFO mgs send to gateway addr = 127.00.134412, type = NuIACK"<br>time="2023-03-23 16:35:10" level=DEBUG mgg=trv from gateway: addr = 127.00.134412, type = PuIIData"<br>time="2023-03-23 16:35:00" level=INFO mgs=teway: addr = 127.00.134412, type = PuIIDAta"                                                                                                    |
| Status              | time="2023-03-23 16:35:00" level=DEBUG msg="rcv from gateway; addr = 127.0.0.1:34412, type = PulData"<br>time="2023-03-23 16:34:59" level=INFO msg="send to gateway; addr = 127.0.0.1:45320, type = PushACK"                                                                                                    |
| Basic               | time="2023-03-28 16:459" level=DEBUG msg="rcv from gateway, addr = 127.00.1148320, type = PushOkta"<br>time="2023-03-28 16:2450" level=INFO msg="send to gateway, addr = 127.00.134812, type = PuliACK"<br>time="2023-03-28 16:450" level=INFIDIE msg="rcv from categorage addr = 127.00.134812, type = PuliACK"<br>time="2023-03-28 16:450" level=INFIDIE msg="rcv from categorage addr = 127.00.134812, type = PuliACK"                                                                                                    |
| Gateway             | time=2023-03-23 16:34/40 'tevel=DEBUG msg="rcv from gateway; addr = 127.00.134412, type = PuIIAcK'<br>time=2023-03-23 16:34/40 'tevel=DEBUG msg="rcv from gateway; addr = 127.00.134412, type = PuIIData"                                                                                                    |
| Application         | time="2023-03-23 16:34-30" level=INFO msg="send to gateway; addr = 127.00.1:34412, type = PuIACK"<br>time="2023-03-23 16:34-30" level=DEBUG msg="rev from gateway; addr = 127.00.1:34412, type = PuIData"<br>time="2023-03-23 16:34-30" level=DEBUG msg="rev from gateway; addr = 127.00.1:34412, type = PuIData"                                                                                                    |
| Multicast Groups    | time= 2023-03-23 1624/29 1evee114/VU msg = send to gateway, addr = 127.00.145320, type = Pushkuk.k<br>time= 2023-03-23 1634/29 1evet= DEBUG msg = "rcv from gateway; addr = 127.00.145320, type = Pushbata"                                                                                                    |
| Interface           |                                                                                                    |
| System              |                                                                                                    |
| System              |                                                                                                    |
| Change Password     |                                                                                                    |
| Reboot              |                                                                                                    |
| Restore Defaults    |                                                                                                    |

Step4 Click View to check the device status.

| ius ···                                      | Dashboard /        | LoRa Network Server   | Application Det | ail                 |                |          |           |             |             | 20 AB           |
|----------------------------------------------|--------------------|-----------------------|-----------------|---------------------|----------------|----------|-----------|-------------|-------------|-----------------|
| twork ~                                      | Application ×      | pplication Detail     |                 |                     |                |          |           |             |             |                 |
|                                              | Application > TEST | [1]                   |                 |                     |                |          |           |             |             |                 |
| Ra Gateway                                   | Device Manage      | Application Set       | Integrations    |                     |                |          |           |             |             |                 |
| Ra Network Server                            | Please Input DevEu |                       | Q Search        | + Add O Add In Bulk | Delete in Bulk | ⊖ Export |           |             |             |                 |
|                                              | 0                  | LastSeer              | AT 🔶            | DevEUI              | Name           | Туре     | Join Mode | Device addr | Description | Operate         |
|                                              | . 9                | nev                   | er              | 0095690000027517    | dev_00027517   | A        | ABP       | 23030001    |             | © View 🖹 Delete |
|                                              |                    |                       |                 |                     |                |          |           |             |             |                 |
| way                                          | Total 1 10/pa      | ge 🗸 🤇 <mark>1</mark> | Go to           | 1                   |                |          |           |             |             | L               |
| vay<br>cation<br>ast Groups                  | Total 1 10/pa      | ge v < 1              | Go to           | 1                   |                |          |           |             |             | L               |
| vay<br>cation<br>ast Groups<br>ace           | Total 1 10/pa      | ge 🗸 🤇 1              | Go to           | 1                   |                |          |           |             |             | L               |
| way<br>cation<br>cast Groups<br>ace<br>tem ~ | Total 1 10/pa      | ge v < 1              | > Go to         | 1                   |                |          |           |             |             |                 |
| vay<br>Lation<br>ast Groups<br>Ince<br>em v  | Total 1 10/pa      | ge ~ < 1              | > Go to         | 1                   |                |          |           |             |             | L               |
| vay<br>attion<br>ast Groups<br>ce            | Total 1 10/pa      | ge ~ < 1              | > Go to         | 1                   |                |          |           |             |             | L               |

Step5 Click debug and send setting data.
 Modify the Fport and data type according to the device info.

| 🖵 Status 🗸 🗸          | Dashboard / LoRa Network Server / Device                                                  |               |                        |                  |       |      | 20 🖾 🖻                                                                      |
|-----------------------|-------------------------------------------------------------------------------------------|---------------|------------------------|------------------|-------|------|-----------------------------------------------------------------------------|
| 🗟 Network 🗸           | Application × Application Detail ×                                                        |               |                        |                  |       |      |                                                                             |
| 🕅 LoRa Gateway        | Application > TEST1 > 0095690000027517 (dev_00027517) Overview Configure Activation Debug |               |                        |                  |       |      |                                                                             |
| E LoRa Network Server |                                                                                           |               |                        |                  |       |      |                                                                             |
|                       | Timed sending 10 + Second                                                                 | Update log: 🧲 |                        |                  |       |      | 🗈 Export 🗎 🖻 Clear                                                          |
| Status                |                                                                                           | Data ty       | pe Receiving time      | GatewayID        | R\$SI | SNR  | Data                                                                        |
| Basic                 | FPort - 10 +                                                                              |               |                        | No Data          |       |      |                                                                             |
| Gateway               | Confirm type O UnConfirmed Confirmed                                                      |               |                        |                  |       |      |                                                                             |
| Application           | Data type O ASCII O HEX                                                                   |               |                        |                  |       |      |                                                                             |
| Multicast Groups      | Data For example: 0102030405                                                              |               |                        |                  |       |      |                                                                             |
| Interface             | *                                                                                         |               |                        |                  |       |      |                                                                             |
| ⊕ System ∽            | ⊯ Send B Clear                                                                            |               |                        |                  |       |      |                                                                             |
|                       |                                                                                           |               |                        |                  |       |      |                                                                             |
|                       |                                                                                           |               |                        |                  |       |      |                                                                             |
|                       |                                                                                           |               |                        |                  |       |      |                                                                             |
|                       |                                                                                           |               |                        |                  |       |      |                                                                             |
|                       |                                                                                           |               |                        |                  |       |      |                                                                             |
|                       |                                                                                           |               |                        |                  |       |      |                                                                             |
| Status                | Dashboard / LoRa Network Server / Device                                                  |               |                        |                  |       |      | X 🛯 🖗                                                                       |
|                       | Device ×                                                                                  |               |                        |                  |       |      |                                                                             |
| ⊠ Network ✓           | Application > test1 > 0095690000027517 (test)                                             |               |                        |                  |       |      |                                                                             |
| 채 LoRa Gateway        | Overview Configure Activation Debug                                                       |               |                        |                  |       |      |                                                                             |
| LoRa Network Server   |                                                                                           |               |                        |                  |       |      |                                                                             |
| Status                | Timed sending 10 + Second                                                                 | Update log:   |                        |                  |       |      | D Export 🗎 Clear                                                            |
| Basic                 |                                                                                           | Data ty       | pe Receiving time      | GatewayID        | RSSI  | SNR  | Data<br>a5 5a ef 12 01 5f 68 11 02 04 00 00 03 e8 87 e4 55 a                |
| Dasit                 | FPort - 1 +                                                                               | > Uplin       | 2023-03-23 15:25:01    | 54d0b4fffe2e07ff | -41   | 13.8 | a                                                                           |
| Gateway               | Confirm type O UnConfirmed Confirmed                                                      | > Uplin       | 2023-03-23 15:24:54    | 54d0b4fffe2e07ff | -40   | 11   | a5 5a 10 12 01 5f 68 f1 34 d5 00 00 00 00 a8 4a 55<br>8a                    |
| Application           | Data type ASCII O HEX                                                                     | > Downli      | nk 2023-03-23 15:24:45 |                  | 0     | 0    | a5 5a ef 24 01 5f 68 f1 02 04 00 00 00 00 02 04 00 0<br>0 00 00 6d 8c 55 aa |
| Multicast Groups      | Data a5 5a ef 24 01 5f 66 f1 02 04 00 00 00 00 02 04 00 00<br>00 00 6D 8C 55 aa           | > Uplin       | 2023-03-23 15:23:21    | 54d0b4fffe2e07ff | -40   | 14   | a5 5a ef 18 01 5f 68 f1 02 04 00 00 03 e8 03 04 00 0                        |
| Interface             |                                                                                           |               |                        |                  |       |      | 0 00 00 ab 74 55 aa<br>a5 5a 10 12 01 56 68 f1 34 dc 00 01 00 00 69 c7 55   |
| System                | 7 sena El Cirear                                                                          | > Uplin       | 2023-03-23 15:23:15    | 54d0b4fffe2e07ff | -42   | 13.8 | 88                                                                          |
| System                |                                                                                           | > Downli      | nk 2023-03-23 15:23:04 |                  | 0     | 0    | a5 5a ef 24 01 5F 68 11 03 04 00 00 00 00 02 04 00 0<br>0 00 00 ae 71 55 aa |
| Change Password       |                                                                                           | > Uplin       | 2023-03-23 15:22:42    | 54d0b4fffe2e07ff | -42   | 11.8 | a5 5a 10 12 01 5f 68 f1 34 00 00 01 00 00 ba 16 55<br>a8                    |
| Reboot                |                                                                                           | > Uplin       | 2023-03-23 15:22:01    | 54d0b4fffe2e07ff | -43   | 12.3 | a5 5a 10 12 01 5f 68 f1 34 d5 00 01 00 00 68 5f 55 a<br>8                   |
| Restore Defaults      |                                                                                           | > Uplin       | 2023-03-23 15:22:00    | 54d0b4fffe2e07ff | -43   | 16.3 | a5 5a 10 12 01 5f 68 f1 34 d6 00 01 00 00 68 5f 55 a                        |
|                       |                                                                                           |               |                        |                  |       |      | a5 5a 10 12 01 5f 68 f1 34 d6 00 01 00 00 68 5f 55 a                        |

### Gateway System Set

#### NTP Server

| ← → C ▲ 不安全         | http://192.168.1.1/#/system/system                                   |
|---------------------|----------------------------------------------------------------------|
| Status              | E Dashboard / System / System                                        |
| ⊠ Network ~         | Device * System *                                                    |
| 🕷 LoRa Gateway      | Basic language                                                       |
|                     | System Params                                                        |
| LORA NETWORK Server | System Version STD_20221031-1459                                     |
| Status              | Token valid 2592000 When the token expires, you need to log in again |
| Basic               | time(Sec.)                                                           |
|                     |                                                                      |
| Gateway             | Time Settings                                                        |
| Application         | NTP Client Disable C Enable                                          |
| Multicast Groups    | Time zone UTC+08:00 V                                                |
| Interface           | Server IP/Name                                                       |
| ூ System ∧          | Save & Modify                                                        |
|                     |                                                                      |
| Change Password     |                                                                      |
| Reboot              |                                                                      |

#### Language Set

| 🖵 Status 🗸 🗸        | Dashboard / System     System |
|---------------------|-------------------------------|
| ⊠ Network ⊻         | Device × System ×             |
| 🕅 LoRa Gateway      | Basic language                |
| LoRa Network Server | Switch Language               |
| Status              | ○ 箴体中文 ● English              |
| Basic               |                               |
| Gateway             |                               |
| Application         |                               |
| Multicast Groups    |                               |
| Interface           |                               |
| ତ System ∧          |                               |
| System              |                               |
| Change Password     |                               |
| Reboot              |                               |
| Restore Defaults    |                               |
|                     |                               |

### Gateway Time Manual Set

Open a new tab, input 192.168.1.1:8088 Click 设定, then click 应用

|                                                                                                    | Wireless Mobile Router<br>2G/3G/4G/5G                                                                                                    | 國件: F8L10GW-10TGW-32M v2.0 (Nov 9 2022<br>16:30:04) std<br>时间: 16:17:44 up 1:16, load average: 0.67, 0.66,<br>0.57<br>WAN: 已禁用 |  |  |
|----------------------------------------------------------------------------------------------------|----------------------------------------------------------------------------------------------------|----------------------------------------------------------------------------------------------------|--|--|
| 本地IP地址<br>子何獲码<br>阿夫<br>本地DNS                                                                                                    | 192           160                 1       255           255           0       0           0           0       0           0           0                                                                                                    | 忽带望的起始地址。<br>每大DHCP用户数:<br>您可以限制您的酒由醫分配出的地址<br>个数。0季元只分配预先设定的静态<br>地址。                                                         |  |  |
| WAN编口<br>指留WAN口为交换口(WAN口交<br>口)                                                                                                    | 交換 🔽                                                                                                    | 时间设置:<br>请选择您所在的时区和夏令时<br>(DST)期间。本路由赣可以使用本<br>地时间或者UTC时间。                                                                     |  |  |
| PHHataLingSatulat (UHCP)<br>DHCP 脱気<br>DHCP 脱気器<br>記録IPIS社<br>環大DHCP用户数<br>零产調配分前间<br>静志DNS 1<br>静志DNS 2<br>静志DNS 3<br>WINS<br>为DHCP使用DNSMasq<br>以DHCP为准 | DHCP 服务器 >         ● 屈用 ● 禁用         192.168.1.         50         1440         分钟         0       0         0       0         0       0         0       0         0       0         0       0         0       0         0       0         0       0         0       0         0       0         0       0         0       0         0       0         0       0         0       0         0       0         0       0         0       0         0       0         0       0         0       0         0       0         0       0         0       0         0       0         0       0         10       0         10       0         10       0         10       0         10       0         10       0 |                                                                                                    |  |  |
| 6)(同2)資<br>NTP客/-満<br>时区<br>夏令訂 (DST)<br>服务器(P)主机名                                                                                                    | <ul> <li>⑥ 屈用 ○ 禁用</li> <li>[UTC+08:00 ▼)</li> <li>[无 ▼]</li> </ul>                                                                                                    |                                                                                                    |  |  |
| 時间問題                                                                                                    |                                                                                                    |                                                                                                    |  |  |